## Installer la prise en charge de l'hébreu sur Vista

1. Menu "Démarrer"

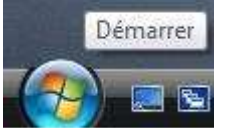

2. "Panneau de configuration"

Panneau de configuration

- 3. Il peut y avoir 2 sortes d'affichage :
  - Si c'est des titres verts,
    - a. Clic sur "Modifier les claviers ou les autres méthodes d'entrée"

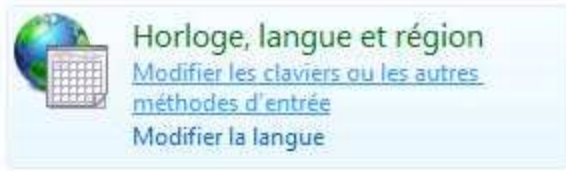

Et aller à l'étape 5

- Si ce sont des icônes,
  - a. "Options régionales et linguistiques"

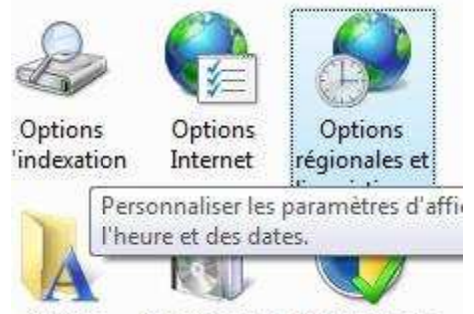

- Polices Programmes Programmes
- 4. Onglet "Claviers et langues"

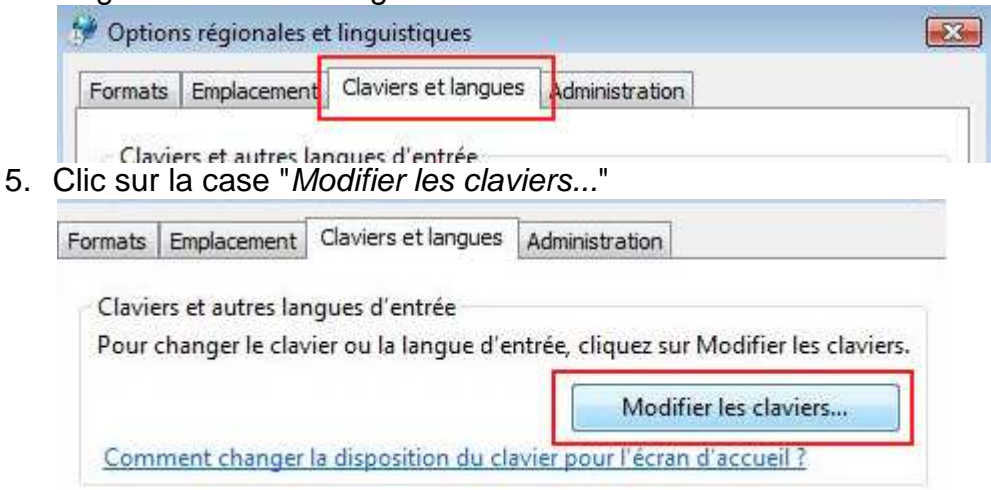

6. Onglet "Général", 2° zone " Services installés", clic sur "Ajouter"

| énéral                   | Barre de langue                                                | Paramètres de touches avancés                                       | 3                                    |
|--------------------------|----------------------------------------------------------------|---------------------------------------------------------------------|--------------------------------------|
| Langu<br>Sélec<br>tous l | ue d'entrée par déf<br>tionnez une des la<br>es champs d'entré | aut<br>ngues d'entrée installées à utiliser<br>e.                   | par défaut po                        |
| Fran                     | çais (Suisse) - Fran                                           | ıçais (Suisse)                                                      | •                                    |
| Servio                   | ces installés                                                  |                                                                     |                                      |
| Chois<br>la liste        | issez les services (<br>e. Utilisez les bouto                  | que vous voulez pour chaque lan<br>ns Ajouter et Supprimer pour mod | gue d'entrée d<br>lifier cette liste |
| FR                       | Français (Suisse)<br>Gavier<br>Français (                      | Suisse)                                                             | Ajouter                              |
|                          |                                                                |                                                                     | Supprimer                            |
|                          |                                                                |                                                                     | Propriétés                           |
|                          |                                                                |                                                                     | Monter                               |
|                          |                                                                |                                                                     | Descendre                            |
|                          |                                                                |                                                                     |                                      |
|                          |                                                                |                                                                     |                                      |

7. Dans la liste, chercher "*Hébreu (Israël)*", développer "*Clavier*" et cocher "*Anglais (États-Unis)*" et "*Hébreu*", puis "*OK*".

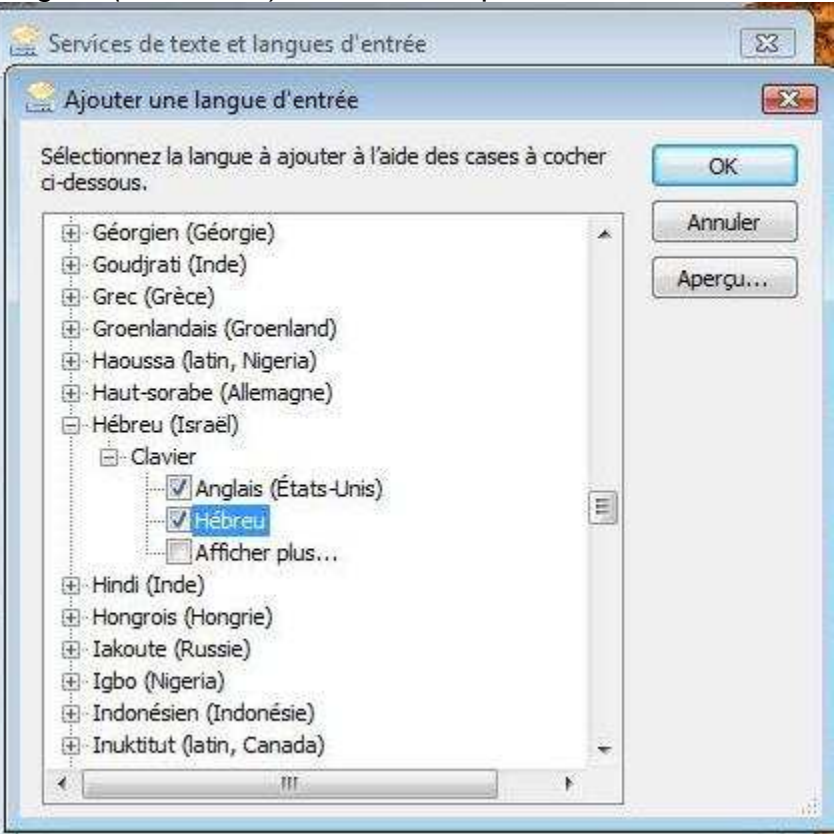

8. Vous voilà revenu à "*Général*", vérifier qu'il y a "*HE Hébreu (Israël)*" et les deux claviers (ils vont ensemble) "*Anglais (États-Unis)*" et "*Hébreu*",

| aeneral                        | Barre de langue Paramètres de tou                                                                                                    | iches avancés                                                                                                    |
|--------------------------------|----------------------------------------------------------------------------------------------------|----------------------------------------------------------------------------------------------------|
| Lang<br>Sélec<br>tous l        | ue d'entrée par défaut<br>tionnez une des langues d'entrée insta<br>es champs d'entrée.                                                                                     | allées à utiliser par défaut pour                                                                                                    |
| Fran                           | çais (Suisse) - Français (Suisse)                                                                                                    | •                                                                                                    |
| Chois<br>la liste              | ses installes<br>issez les services que vous voulez pou<br>Utilisez les boutons Ajouter et Suppri<br>Français (Suisse)<br>Clavier<br>- Français (Suisse)<br>Hébreu (Israël) | ur chaque langue d'entrée de<br>imer pour modifier cette liste.                                                                                                    |
| Gavier<br>Anglais (États-Unis) | Ajouter                                                                                                    |                                                                                                    |
|                                | Hébreu                                                                                                    | Propriétés                                                                                                    |
|                                |                                                                                                    | Name and a second second |
|                                |                                                                                                    | Monter                                                                                                    |
|                                |                                                                                                    | Monter<br>Descendre                                                                                                    |

9. Clic sur "Appliquer".

10. Normalement, ça suffit !

Windows copie et installe des fichiers. Et il est est immédiatement opérationnel (Plus besoin de redémarrer comme avec XP)

## Pendant qu'on y est, nous allons vérifier les deux autres onglets

• "Barre des langues"

| Général Barre de lang          | ue Paramètres de touches avancés                           |          |
|--------------------------------|------------------------------------------------------------|----------|
| Barre de langue                |                                                            |          |
| 🔘 Flottante sur le             | Bureau                                                     |          |
| Ancrée dans la                 | Barre des tâches                                           |          |
| 🔘 Masquée                      |                                                            |          |
| 🔲 Rendre la Barre de           | langue transparente lorsqu'elle est inactive               |          |
| Afficher les icônes des tâches | supplémentaires de l <mark>a</mark> Barre de langue dans l | la Barre |
| 📝 Afficher des étique          | ttes de texte sur la Barre de langue                       |          |
|                                |                                                            |          |
|                                |                                                            |          |
|                                |                                                            |          |
|                                |                                                            |          |
|                                |                                                            |          |
|                                |                                                            |          |
|                                |                                                            |          |
|                                |                                                            |          |

Cocher selon ses besoins, puis "*Appliquer*".

• Et "Paramètres de touches avancés"

| énéral         | Barre de langue                             | Paramètres de touches av           | vancés              |
|----------------|---------------------------------------------|------------------------------------|---------------------|
| Pour<br>( ) Ap | déverrouiller les ma<br>puyer sur la touche | ajuscules<br>e VERR.MAJ 🛛 🔘 Appuye | r sur la touche MAJ |
| Touc           | hes d'accès rapide                          | pour les langues d'entrée          | hinaisan da tauchas |
| Ente           | i<br>e les langues d'ent                    | Com                                | Alt nauche+Mail     |
| Vers           | Français (Suisse)                           | ebreu<br>- Français (Suisse)       | (Aucun)<br>(Aucun)  |
|                |                                             |                                    |                     |

Là encore, si vous en éprouvez le besoin, faites vos choix, puis "*Appliquer*".

Il ne vous reste plus qu'à coller les étiquettes sur votre clavier azerty. Bonne chance !

Source site : anastesontai.com